## **CONEXIÓN A TRIQUI** PROGRAMACIÓN PARA SISTEMAS

Ángel Herranz

CURSO 2023-2024

### Resumen

#### ■ Opción 1: Tienes GNU/Linux instalado

- Necesitarás estar conectado a internet (ej. WIFI eduroam)
- Necesitarás estar conectado a un VPN (UPM o ETSIINF)
- Necesitarás tener instalado un cliente de SSH (ej. OpenSSH)
- Opción 2: Tienes Windows instalado
  - Opción 2a: Prefieres usar los escritorios virtuales de la UPM
    - Necesitarás estar conectado a internet (ej. WIFI eduroam)
  - **Opción 2b:** Prefieres usar un cliente SSH desde Windows
    - Necesitarás estar conectado a internet (ej. WIFI eduroam)
    - Necesitarás estar conectado a un VPN (UPM o ETSIINF)
    - Necesitarás tener instalado un cliente de SSH (ej. Putty o Bitvise)

# **OPCIÓN 1: GNU/LINUX INSTALADO**

- Para conectar a eduroam puedes usar el configurador eduroam-CAT<sup>1</sup> en https://cat.eduroam.org/
- Para conectar a la VPN sigue las instrucciones en https://www.upm.es/UPM/ServiciosTecnologicos/vpn(UPM)

https://www.fi.upm.es/?pagina=373 (ETSIINF)

<sup>1</sup>Configuration Assistant Tool.

## PANTALLAZO CONFIGURACIÓN EDUROAM EN UBUNTU 22.04

| Seguridad                     | WPA y WPA2 enterprise                  | ~ |
|-------------------------------|----------------------------------------|---|
| Autenticación                 | EAP protegido (PEAP)                   | ~ |
| Identidad anónima             | anonymous@upm.es                       |   |
| Dominio                       |                                        |   |
| certificado CA                | ca.pem                                 | ~ |
| contraseña del certificado CA |                                        |   |
|                               | Mostrar las contraseñas                |   |
|                               | 🗌 No se necesita ningún certificado CA |   |
| Versión PEAP                  | Automático                             | ~ |
| Autenticación interna         | MSCHAPv2                               | ~ |
| Nombre de usuario             | angel.herranz@upm.es                   |   |
| Contraseña                    |                                        | à |
|                               | Mostrar la contraseña                  |   |

## SSH: "ENTRAR" A triqui

- Instalar el cliente de SSH (la mejor opción es OpenSSH)
  - \$ sudo apt-get install openssh-client
- Estar conectado a la VPN
- Abrir una terminal (ej. Ctr-Alt-t)
- Abrir un Bash seguro desde dicha terminal usando el programa **ssh**

```
$ ssh angel.herranz@triqui.fi.upm.es
angel.herranz@triqui.fi.upm.es's password:
[...]
Last login: Fri Oct 6 12:39:54 2023 from 138.100.13.69
angel.herranz@triqui4:~$
```

#### Ya estás "dentro" de triqui: ejecutando Bash en triqui

## SCP: "SUBIR" Y "BAJAR" FICHEROS DESDE triqui

- Los clientes de SSH permiten subir y bajar ficheros desde los servidores
- El comando para hacerlo es scp (se comporta como cp pero entre máquinas) y lo ejecutarás desde tu ordenador personal
- Para "subir" un fichero a triqui:
  - \$ scp clases/pps/hola.c angel.herranz@triqui.fi.upm.es:pps/
- Copiará el fichero clases/pps/hola.c de tu ordenador personal al directorio pps en el HOME del usuario en triqui
- Para "bajar" un fichero de triqui:
  - \$ scp angel.herranz@triqui.fi.upm.es:pps/adios.c clases/pps
- Copiará el fichero pps/adios.c en el HOME del usuario en triqui al directorio clases/pps de tu ordenador personal

### SCP: NOMBRADO DE FICHEROS

- Al usar **scp** tienes que nombrar dos ficheros, el origen y el destino
- Si uno de los dos ficheros está en triqui tienes que especificar con qué usuario accedes (ej. angel.herranz), una "@", en qué servidor (ej. triqui.fi.upm.es), un ":", y a qué fichero (ej. nombre\_fichero)
- Ejemplo

angel.herranz@triqui.fi.upm.es:nombre\_fichero

- Los nombres de los ficheros pueden ser absolutos (empiezan por /) o relativos (al directorio donde estás ejecutando)
- El nombre del fichero en triqui puede ser absoluto o relativo (al HOME en triqui)

# **OPCIÓN 1: WINDOWS INSTALADO**

## Opción 2a: Windows con escritorio virtual (I)

- Un escritorio virtual es un ordenador virtual que lo puedas usar temporalmente como si fuera tu propio ordenador
- La UPM te ofrece varios escritorios virtuales accesibles desde

https://escritorio.upm.es

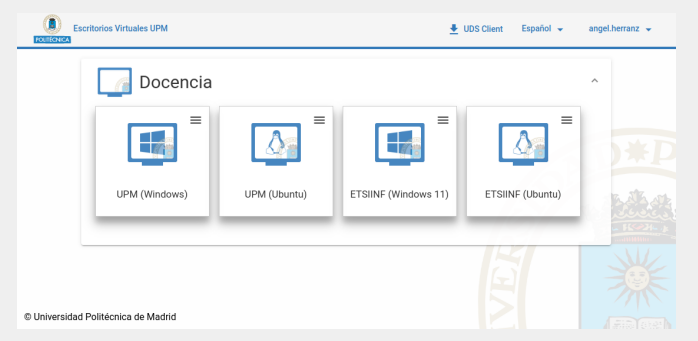

## Opción 2a: Windows con escritorio virtual (II)

- Para nuestra asignatura podrás usar un escritorio virtual con GNU/Linux
- Puedes poner en marcha el escritorio virtual usando el navegador con HTML 5 (menú Web) o usando un cliente de UDS (menú RDP)

| Escritorios Virtuales UPM           | 💆 UDS CIR  | ent Español 👻 | angel.herranz 👻 |
|-------------------------------------|------------|---------------|-----------------|
| Docencia                            | Conexiones | IINF (Ubuntu) | ^<br>▶*₽        |
| © Universidad Politécnica de Madrid |            | XEX           |                 |

Se recomienda usar un cliente UDS que tendrás que instalar siguiendo las instrucciones en el enlace "UDS Client" en el menú

## Opción 2a: Windows con escritorio virtual (III)

- Si usas el cliente UDS podrás acceder desde el escritorio virtual a tus discos en tu ordenador personal
- Dichos discos están accesibles desde la carpeta thinclient\_drives que puedes ver si abres la carpeta "Carpeta personal"
- Podrás copiar ficheros de tu ordenador personal al escritorio virtual y viceversa usando el explorador del escritorio virtual
- Como el escritorio virtual es un ordenador temporal que tiene instalado un sistema operativo GNU/Linux, desde el escritorio virtual podrás acceder a triqui (ver transparencias 4, 5 y 6 sobre SSH y SCP)

- Para conectar a eduroam puedes usar el configurador eduroam-CAT<sup>2</sup> en https://cat.eduroam.org/
- Para conectar a la VPN sigue las instrucciones en https://www.upm.es/UPM/ServiciosTecnologicos/vpn(UPM)

https://www.fi.upm.es/?pagina=373 (ETSIINF)

<sup>&</sup>lt;sup>2</sup>Configuration Assistant Tool.

## PUTTY: "ENTRAR" EN triqui (I)

- Instalar un cliente de SSH, por ejemplo Putty https://www.putty.org
- Tendrás que configurar y abrir la conexión a triqui:

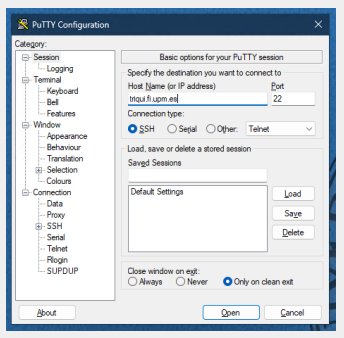

Si quieres puedes salvar la configuración antes de abrirla

## PUTTY: "ENTRAR" EN triqui (II)

 Tendrás que meter tu nombre de usuario y password y... ya estás "dentro" de triqui: ejecutando Bash en triqui

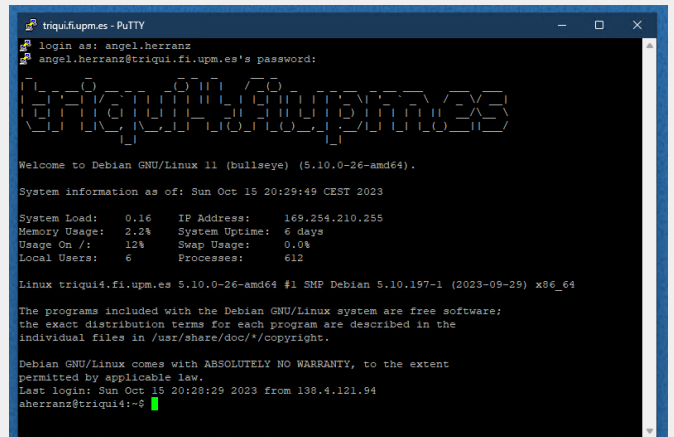

### PSCP: "SUBIR" Y "BAJAR" FICHEROS DESDE triqui

- Al igual que con scp (ver transparencias 5 y 6 sobre SCP), una vez instalado Putty, puedes subir y bajar ficheros usando el comando pscp desde CMD (Símbolo del sistema)
- También puedes subir y bajar ficheros a triqui usando una interfaz gráfica pero entonces tendrás que usar otro cliente de SSH: Bitvise